# JIAnet 利用メモ

(暫定版)

# Contents

OJIAnetについて

○サイトマップとログイン

- 1 JIAnetの持つ機能
- 2 JIA HPとJIAnet (正会員専用)の関係
- 3 JIA HPとJIAnet (一般利用者用)の関係
- 4 ログアウト

○掲示板について

- 1 「掲示板」の目的
- 2 投稿(入力方法)について
- 3 投稿された記事の表示期間

○会員検索について

- 1 会員検索の方法
- 2 便利な検索方法

○マイページについて

- 1 元データベースとJIAnetデータベースの関係
- 2 マイページの概略
- 3 入力方法について
- 4 パスワード変更

※この利用メモは、利用規約や利用マニュアルを補完するものです。 データベース状況、入力基準などが書かれています。利用状況により、お読みください。 ○ JIAnetについて

建築の素晴らしさを知って頂くには、建築文化の普及や技術改革への取組み、地球環境への配慮など様々な活動が考えられます。JIAは設立以来、幾多の活動を推進してきました。"多様性"といわれる時代となり、建築家を 周知させていくことも重要なことだと考えます。作品づくりや講演会は知って頂く良い機会ではあるものの、本 人自身を知るには、時間や場所が限られてしまいます。建築家本人を客観視できて、取組みや人柄など魅力をも お知らせすることができれば、建築家は社会でより身近な存在になれるかもしれません。

# JIAnetは、会員どうし、会員と社会をつなぐためのツールです

JIAの会員は、一人一人が経験豊富なエキスパートです。環境技術のエキスパート、住まいづくりのエキス パート、住政策立案のエキスパート、発注者支援のエキスパート、災害復興のエキスパート、学校建築のエキス パート、自然素材のエキスパート、木造技術のエキスパート・・・などなど。そういったエキスパートをJIA会 員の中から探したいと思った時に、瞬時に検索できるツールです。

# DXが進化した時代にふさわしい、会員データベースシステム、それがJIAnetです

これまでJIAでは、会員の氏名と所属先しか検索することができませんでした。しかし会員同士の協働や情報 交換を積極的にしたいという機運の高まりや、会員の持つ能力や資格を広範囲に社会貢献に活かしたいという声 に応えるべく、即時的なアップデート性を重視した手軽なデータベースを目指しました。情報を登録するために 面倒な手続きや手間をかけず、PCでもスマホでも、SNSをする感覚で自らの情報をいつもアップデートできま す。

コロナ禍によってリモートワークの可能性が大幅に高まり、協働の形態もさまざまなものとなってきておりま す。同じJIA会員ならではの信頼性が、距離を超えた連携、協働へと可能性を広げます。

# JIAnetは、<u>会員が自らの意思で開示する情報</u>が集積されたデータベースです

データベースですから、特定のキーワードで検索することができます。

検索結果を名簿データとして取り出すことも可能です。地域会の名簿はもちろん、「応急危険度判定資格を 持った会員」や「非常勤講師をしている会員」でも、瞬時に検索できてリストを名簿化することが可能です。

検索される情報は、キーワードの形で自らのページに登録します。あくまで「会員が自らの意思で開示する情報」だけですので、自らが開示登録していない情報は検索できません。検索されたくない情報は登録しなければ 良いだけです。

検索情報は、会員間だけで開示されるものと一般にも公開するものに分けて登録することができます。自らの エキスパート性や実績を提供し一緒にプロポに応募できることを示すには会員限定で開示、エキスパート性を市 民講座の企画者に見つけてほしい時は一般公開で開示、などと登録を使い分けてください。

# JIAnetは、会員どうしの情報交換の掲示板です

掲示板ですから、会員に限定した情報発信をすることができます。 登録する側にとって「検索」が受け身の情報発信なのに対して、「掲示板」はまさに受け手に投げかけるアク ティブな発信です。協働する相手や趣味を共有する相手を広く会員全般から求める場合などに活用してください。

会員検索の一部を公開します。個人の技能に加えて、持ち合わせた人の魅力も公開します。利用は、建築の相 談時や緊急時を想定していますが、時間場所に捉われず、いつでも利用が可能です。

JIAnetが、建築家への信頼性を高める一助になることを期待しています。ひいては、美しくて安心できる住居 や環境づくり、社会整備への寄与ができればと願います。

JIAnetは、利用方法に幅広い可能性があります。不備未完の部分もたくさんあります。みなさまと一緒に考え ながら発展して行きたいと思います。何卒よろしくお願い申し上げます。

> 2025年5月1日 開発主幹:オンライン/リモート対応や環境整備に特化した特別委員会 一同

> > 上垣内伸一(関東甲信越) 奥野美樹(東海) 熊谷 猛(北陸) 島 桐子(近畿) 末松信吾(沖縄) 菅沼秀樹(北海道) 菅沼秀樹(北海道) 高橋岳志(東北) 林 美樹(関東甲信越) 松浦仁郎(四国) 宮田 哲(近畿) 村上明生(九州) 山根秀明(中国) 渡邉太海(関東甲信越) ※あいうえお順

## ○ サイトマップとログイン

1 JIAnetが持つ機能

1) JIAnetの機能は、正会員専用の掲示板・会員検索と、一般利用者用の会員検索の2種類があります。 正会員専用にはログインが必要で、一般利用者用にはログインの必要はありません。

2)正会員専用では、以前のJIAホームページ「正会員専用サイト」にあった会員専用メニューにアクセスできます。
画面左部分メニューバーの下部「旧会員サービス」をクリックしてください。
【会員専用メニュー】
・会員向けニュース一覧
・JIAマガジンバックナンバー
・JIA規定類
・他

2 JIA HPとJIAnet(正会員専用)の関係 JIAのホームページ(以下「HP」とします)とJIAnet(正会員専用)の関係を示します。 2種類のログインがありますので、ご注意ください。

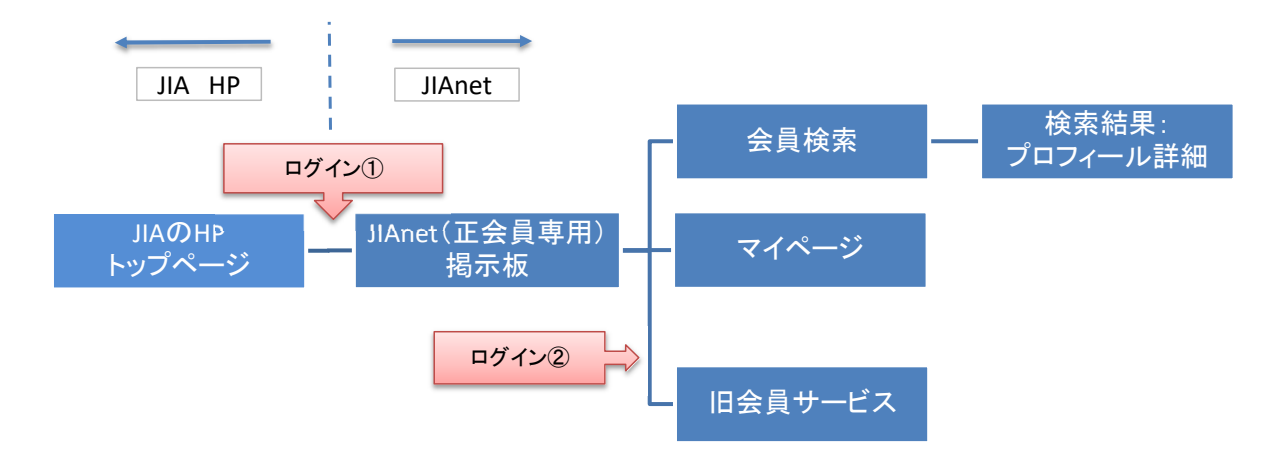

1) JIAのHPにアクセスします。「JIA Portal」のバナーをクリックしてください。画面上部に「JIAnet」のバナーが出 てきますので、それをクリックしてください。

| 建筑家とけ       |         |         |           |        |                        |
|-------------|---------|---------|-----------|--------|------------------------|
| ALK IN C IO | JIAについて | 私たちの取り組 | み JIAの建築賞 | 入会案内   | JIA情報サイト<br>JIA Portal |
|             |         |         |           |        |                        |
|             |         |         | 1         |        | rtal                   |
|             |         |         | J         | JIA情報サ | T Lai                  |
|             |         |         |           | J      | JIA Po<br>JIA情報サ       |

2) ログイン①:JIAnetに入るためのログインです。会員番号と生年月日をご入力ください。

|       | JIAnet                          |
|-------|---------------------------------|
| 会員番号  | ← 入力する                          |
| パスワード | ← 生年月日を入力する                     |
|       | ログイン                            |
|       | パスワードを忘れた方はこちら                  |
|       | © 2025 JIA All Rights Reserved. |

※パスワードは、最初は生年月日を入力してください。その後、変更することができます。

3) ログイン②:旧会員サービスに入るためのログインです。今までご使用してきたID/パスワードをご入力ください。

| ID/パスワードがご不 | 「明な方はこちらからお問い合わせください |
|-------------|----------------------|
| ログインID      | ← 入力する               |
| パスワード       | ← 入力する               |
| パスワード       | ← 入力する               |

# 3 JIA HPとJIAnet(一般利用者用)の関係

下記は、一般利用者用会員検索の関係を示します。

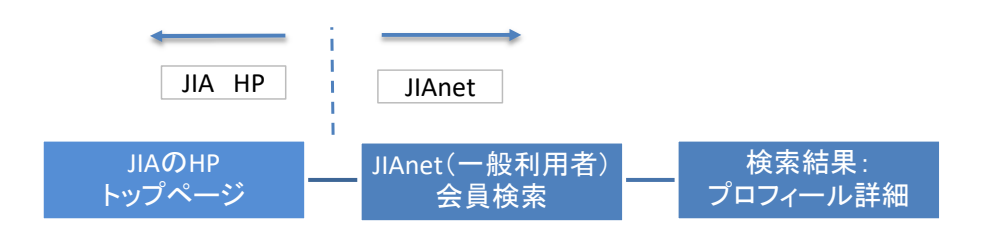

1) JIAのHPにアクセスします。「JIA Portal」のバナーをクリックしてください。画面上部に「建築家検索」のバナー が出てきますので、それをクリックしてください。

| The Japan Institute of Architects | 建筑空とけ |         |          |         |                   |                      |
|-----------------------------------|-------|---------|----------|---------|-------------------|----------------------|
|                                   | 建衆家とは | JIAについて | 私たちの取り組み | JIAの建築賞 | 入会案内              | iA情報サイト<br>IA Portal |
| DME > JIA Portal                  |       |         |          |         |                   |                      |
|                                   |       |         |          | 11.     | A Dor             | tal                  |
|                                   |       |         |          | 717     | A FUI<br>JIA情報サイト | lai                  |

4 ログアウト

会員専用においては、画面右上のログアウトボタンを押してください。 一般用においては、画面を閉じて終了してください。

※正会員が、ログインのままで一般利用者用の会員検索サイトにアクセスすると、正会員専用のサイトが表示されますの で、ご注意ください。

## ○ 掲示板について

- 1 「掲示板」の目的 イベントや建築相談、コンペの協働者募集、業務協力の依頼など様々な情報を共有して、メンバーシップと技術の交流を 図ります。
- 2 投稿(入力方法)について
  - 1)投稿
  - 「記事を投稿する場合はこちら」をクリックしてください。
  - ・空欄にカーソルを移動し、入力してください。
  - ・入力後、欄の右下の「投稿」をクリックして下さい。
  - ・画像を掲載したい場合は、「画像を追加」をクリックして、ご選択ください。
  - 2)注意事項
  - ・氏名と日付の入力は不要です
  - ・投稿後の編集はできません。
  - ・投稿した本人と管理者は削除できます。ただし、**削除した事が残ります。**
  - ・本機能を通して発生したトラブルに関しては一切責任を持ちません
  - ・画像 (png,jpeg) を1つまでアップロードできます
- 3 投稿された記事の表示期間

投稿された記事は1年後に削除されます。(予定)

# ○ 会員検索について

1 ■会員検索の方法

名前、検索ラベル(1~6)、事務所名、事務所の住所、所属支部、地域会の欄のどれか1つ以上に、語句を入力すれば、 検索が可能です。

- 1) ラベルをクリックすると、最上部に空欄、下部に既に入力されている語句が表示されます。
- 2)当てはまる項目について、左側にある口にカーソルを載せて、レ点を記入してください。
- 3) 右上にある×をクリックまたは、欄外をクリックすると入力完了です。
- 4) 画面下部にあるAND検索またはOR検索を選択してください。
- 5) 下部にある検索方法を選択して「この条件で絞り込む」をクリックしてください。画面下部に検索結果が表示されます
- 6)検索結果に表示された写真部分をクリックすると、その方の「プロフィール詳細」が表示されます。
- 7)検索結果後、連絡を取りたい場合は、「プロフィール詳細」下部に表示された連絡先に沿って、コンタクトして下さい

|   |              |   | 1  |   |
|---|--------------|---|----|---|
|   | ラベル          |   | ~  | ] |
|   |              | Q | ×× | 3 |
| 2 | ▶ 一級建築士      |   |    |   |
|   | 登録建築家        |   |    |   |
|   | 認定まちづくり適正建築士 |   |    |   |
|   | 二 工学修士       |   |    |   |

#### 2 便利な検索方法

1)各検索ラベルおいて、空欄に検索したい単語を入力してください。既に入力された語句のなかで、その単語を含んだ 語句が下部に表示されます。

例:空欄に「一級」と入力すると「一級建築士」、「構造設計一級建築士」、他が表示されます。

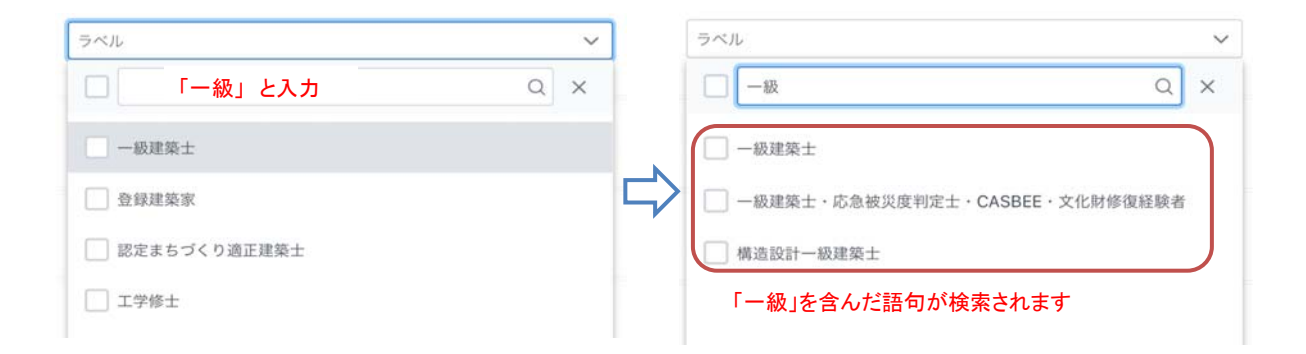

2) 「氏名」「事務所名」「事務所の住所」の検索では、語句の一部を入力すると、その語句を含んだ情報が検索結果に 表示されます。

例:「事務所の住所」に「渋谷」と入力すると、住所に「渋谷」のついた会員情報が検索されます。

例:「事務所の住所」に「新町」と入力すると、住所に「新町」のついた会員情報が検索されます。

3) 会員名簿のように検索して、プリントアウトすることが可能です。

例:関東甲信越支部の全会員を検索したいとき、所属支部ー関東甲信越支部を入力する。「検索結果をExcelダウンロード」をクリックします。

例:東海支部の愛知地域会を検索したいとき、所属支部-東海支部、地域会-愛知地域会を入力する。「検索結果をExcel ダウンロード」をクリックします。

# ○ マイページについて

## 1 元データベースとJIAnetデータベースの関係

現在、会員管理などを行っている元のDB(データベース)は、今回の整備では手を加えません。その元DBからJIAnetに必要な情報を抽出し提供を受けるのみです。そのため、会員の情報は一元化されています。

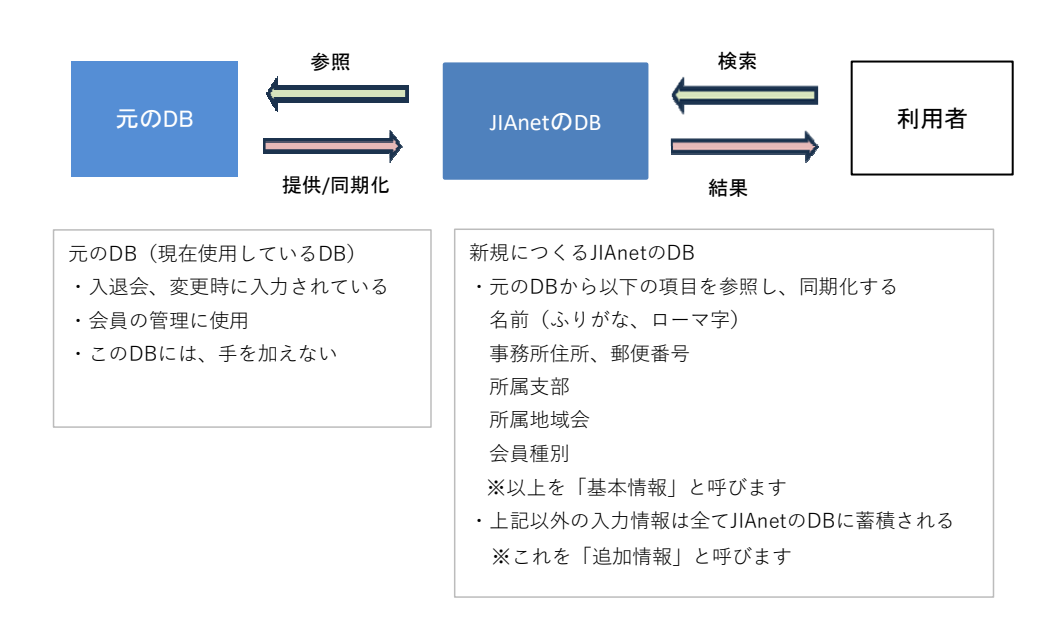

#### 2マイページの概略

1)所定のデータを入力します。入力されたデータは会員検索の元になります。 2) ログインするとマイページが提供されます。 ・名前(ふりがな、ローマ字):自動で表示されます → 検索結果に表示されます ・所属支部、所属地域会 :自動で表示されます → 検索結果に表示されます ・事務所郵便番号、住所 :自動で表示されます → 検索結果に表示されます :自動で表示されます → 検索結果に表示されません • TEL、FAX ・メールアドレス (非公開) :ご入力ください → 検索結果に表示されません → 検索結果に表示されます ・検索ラベル1~6 :ご入力ください → 検索結果に表示されます ・所属情報 :ご入力ください 3) 画面下部にある「更新」をクリックしてください。 3入力方法について 1) プロフィール画像設定 ・ご自身を示す画像をご添付ください。JIAnetのみで使われます。 ・検索結果や掲示板に表示されます。 2) メールアドレス(非公開) ・確認用です。検索結果に表示されません。

- 3)検索ラベルについて
- 1. 資格・認証
- ・所持されている、主に下記のものについてご入力ください。
- 資格や認証
- 学位や称号
- 特筆すべき資格:登録建築家、文化財修復塾修了者、応急危険度判定士など
- ・可能な限り、1単語ずつご入力ください。
- 例:「一級建築士・構造一級建築士」は不可→「一級建築士」と「構造一級建築士」を分けて入力

## 2. 実績・職歴・学歴・受賞歴

・ご自身の実績や職歴など、主に下記のものについてご入力ください。
 学歴
 職歴や教職歴
 受賞歴
 専門領域:用途種別(病院、劇場 など)、都市計画、地域計画 他
 ・可能な限り、1単語ずつご入力ください。
 例:「○○大学建築学科卒・○○大学大学院建設工学専攻終了」→「○○大学建築学科卒」と「○○大学大学院建設工学
 専攻終了」に分けて入力

## 3. JIA所属委員会等

- ・ここでの入力は、一般利用者用会員検索では、検索結果に表示されません。
- ・JIAでの活動や所属をご入力ください。
- ・所属支部と所属地域会は入力しないでください。自動で入力され、検索結果に表示されます。

・支部と地域会における所属は、頭にその名称を書き加えてください。

例:○○支部総務委員会、△△地域会長

## 4. 活動等

・JIAでの活動や所属以外で、主に下記のものについてご入力ください。
 ボランティア
 ワークショップ
 まちづくり
 著書や論文
 特筆すべき公職:裁判所調停員、社会整備審議会委員、○○地区再開発構想策定委員 など
 JIA以外の所属団体:○○県建築士会、△△保存会など

## 5. その他:一般公開

- ・ここでの入力は、一般利用者用会員検索では、検索結果に表示されます。
- ・主に下記のものについてご入力ください。
   加入賠償保険:例 JIA建築家賠償責任保険
   趣味や特技: ギターを弾く、犬とドライブ、茶道、能の囃子、社交ダンス、剣道 など
   会話のできる外国語:英語、仏語、中国語 など
   自身の(目指す)作風:風を感じる建築、さざなみが聴こえる庵、陰影をデザインする など

#### 6. その他・一般非公開

・ここでの入力は、一般利用者用会員検索では、検索結果に表示されません。
・主に下記のものについてご入力ください。
建築相談の受入:例 相談/技術、法令、紛争、経営、コンペ・プロポーサル 協業の可否:例 協業可、協業不可
JV参加の可否:例 JV可、JV不可
公共工事実績の有無:例 公共有、公共無
実績となる建築物の規模:例 5000㎡病院、3000㎡老人ホーム
実績のある都道府県市区町村:例 ○○県△△市
実績のある日本以外の国または地域:例 バルセロナ・スペイン、上海・中国 など
使用しているCADおよびBIM:BIM、AUTOCAD、ARCHICAD、VECTORWORKS など
紹介ができる専門職:例 構造設計、設備設計、建築写真、家具、照明、ランドスケープ、グラフィック

# 4) 所属情報の入力について

## 所属組織

・検索結果で表示したい、現在の所属組織名称ご入力ください。本部事務局に提出している情報と違っていてもOKです。

例:大学などの学術機関や一時的に支社やJVに所属されているときなど。 ・入力されない場合は、検索結果に表示されません。

#### 所属組織のURL

- ・検索結果に表示したいURLをご入力ください。本部事務局に提出している情報と違っていてもOKです。
- ・入力されない場合は、検索結果に表示されません。

#### 所属組織の電話番号

検索結果には表示されません。

## 紹介文(TEXTのみ)

- ・ご自身をアピールください。
- ・TEXTのみ入力が可能で、画像などは貼付けできません。

#### 公開連絡先 (電話番号)

- ・検索結果に表示したい、電話番号をご入力ください。本部事務局に提出している情報と違っていてもOKです。
- ・入力されない場合は、検索結果に表示されません。

## 公開連絡先(メールアドレス)

・検索結果に表示したい、メールアドレスをご入力ください。検索結果に表示されます。

#### 公開連絡先 (Instagram/Facebook/XのURL)

・検索結果に表示したい、SNSのURLをご入力ください。検索結果に表示され、リンクします。

## イメージ画像

- ・ご自身が手掛けられた作品をご添付ください。
- ・3点まで可能です。

## 5) 更新

・すべての入力が完了しましたら、「更新」をクリックしてください。

#### 6)注意事項

- ・検索結果のプロフィール詳細には下記の事項は自動で表示されます。
   会員種別:正会員またはフェロー会員、名誉会員
- ・「所属情報」については、利用者が検索結果を見た後に連絡を取る術と考えています。

#### 4 パスワード変更

- ・パスワードを変更したい場合は、「パスワード変更」をクリックしてください。
- ・所定の入力後、「更新」をクリックしてください。